### How to create PSID for E-Payment in WeBOC System?

Please login to WeBOC System using URL: <u>https://www.weboc.gov.pk</u>

In order to prepare Goods Declaration, please click on

Left Menu: Goods Declaration (as shown in screen below):

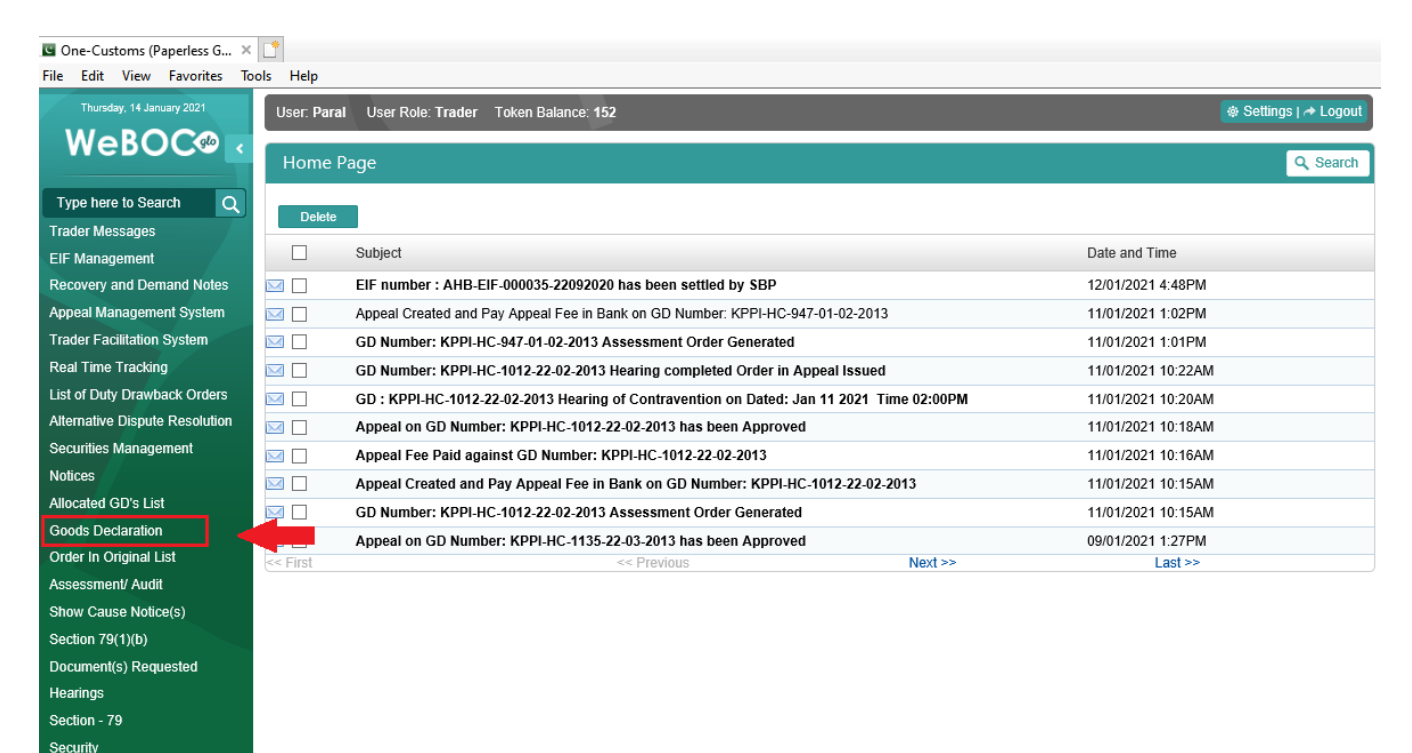

#### **First Payment through E-Payment**

Upon preparation of Goods Declaration (GDs), validation of GD contents by clicking Validate button and then

click on Calculate Duty button to check duty/tax amounts. After checking/confirmation of duty/tax amounts, click on Submit button and following screen will appear.

Click on the Drop-Down-Box highlighted (red)

| User:                     | User Role: Trader Token Balance: 10      |                                     | 🐵 Settings   A Logout |  |  |  |
|---------------------------|------------------------------------------|-------------------------------------|-----------------------|--|--|--|
| Src- <> Preparation of    | Src- <> Preparation of Goods Declaration |                                     |                       |  |  |  |
| Submit Cancel             |                                          |                                     |                       |  |  |  |
|                           |                                          |                                     |                       |  |  |  |
| Payment Information for 0 | Customs Processing (Hide)                |                                     |                       |  |  |  |
| Payment Through:          | SELECT PAYMENT MODE                      |                                     |                       |  |  |  |
| Duty Name                 |                                          | Amount in (Rs)                      |                       |  |  |  |
| Additional Custom Duty    |                                          | 0                                   |                       |  |  |  |
| Sales Tax                 |                                          | 0                                   |                       |  |  |  |
| Income Tax                |                                          | 346                                 |                       |  |  |  |
| Customs Duty              |                                          | 0                                   |                       |  |  |  |
| CESS                      |                                          | 211                                 |                       |  |  |  |
| Sindh Stamp Duty          |                                          | 1,000                               |                       |  |  |  |
|                           |                                          | Total Payable Amount in (Rs): 1,557 |                       |  |  |  |
|                           |                                          |                                     |                       |  |  |  |
|                           |                                          |                                     |                       |  |  |  |
| Submit Cancel             |                                          |                                     |                       |  |  |  |

🕸 Settings | 🏕 Logou

# Now select E-Payment option from the Drop-Down-Box as shown below and click on Submit button:

| Payment Information for Customs Process | ng (Hide)                           |  |
|-----------------------------------------|-------------------------------------|--|
| Payment Through:SELECT PA               | YMENT MODE                          |  |
| Duty Name E-Payment                     |                                     |  |
| Additional Custom Duty                  | 0                                   |  |
| Sales Tax                               | 0                                   |  |
| Income Tax                              | 346                                 |  |
| Customs Duty                            | 0                                   |  |
| CESS                                    | 211                                 |  |
| Sindh Stamp Duty                        | 1,000                               |  |
|                                         | Total Payable Amount in (Rs): 1,557 |  |
|                                         |                                     |  |

#### Click on the link circled in below screen:

| User: BATA PAKISTAN LIMITED User Role: Trader Token Balance: 7                                                                                                    | ⊕ Settings   → Logout |
|----------------------------------------------------------------------------------------------------|-----------------------|
| Src- <> Preparation of Goods Declaration                                                                                                    |                       |
| GD submitted successfully                                                                                                    |                       |
| For Payments through Alternate Delivery Channel (1 Link), Please Click here or create PSID.                                                                                                    |                       |
| Duty Name                                                                                                    | Amount in (Rs)        |
| Additional Custom Duty                                                                                                    | 278346.00             |
| Additional Sales Tax                                                                                                    | 0.00                  |
| Customs Duty                                                                                                    | 795276.00             |
| Income Tax                                                                                                    | 324968.00             |
| Sales Tax                                                                                                    | 858500.00             |
| CESS                                                                                                    | 47720.00              |
| Sindh Stamp Duty                                                                                                    | 1000.00               |
|                                                                                                    | Total(Rs): 2,305,810  |
| Steps For Payment through Alternate Delivery channel (Online Banking / ATM)         1. Click on Click here Link.         2. Generate PSID.         3. Login to Online Banking/ATM.         4. Select WeBOC as beneficiary. (WeBOC must be added as Beneficiary in your Account)         5. Enter PSID.         6. Confirms Payments. | 0                     |

### Now click on the Generate PSID button as shown in below image:

| User:                                                                                                    | User Role: Trader Token Balance: 7                                                                                                    |                            | 🏟 Settings   🖈 Logout |  |
|----------------------------------------------------------------------------------------------------|----------------------------------------------------------------------------------------------------|----------------------------|-----------------------|--|
| Src- <> GD Paym                                                                                                    | nent Details                                                                                                    |                            |                       |  |
| GD Number                                                                                                    |                                                                                                    | NTN                        | 070987                |  |
| Trader                                                                                                    | PAKISTAN LIMITED                                                                                                    | STRN                       | 0709840000564         |  |
| Agent Name                                                                                                    | N/A                                                                                                    |                            |                       |  |
| Payment Head                                                                                                    | Payment Against GD                                                                                                    | Sindh Stamp Duty<br>Amount | 1000.0000             |  |
| Payment Head                                                                                                    | Payment Against CESS                                                                                                    | Cess Amount                | 47720.0000            |  |
|                                                                                                    |                                                                                                    | Net Payable Amount<br>(Rs) | 2,305,810.00          |  |
| Payment Breakup                                                                                                    |                                                                                                    | ()                         |                       |  |
| Duty Name                                                                                                    |                                                                                                    | Amount in (Rs)             |                       |  |
| Additional Custom Du                                                                                                    | uty                                                                                                    | 278346.00                  | 278346.00             |  |
| Additional Sales Tax                                                                                                    |                                                                                                    | 0.00                       |                       |  |
| Customs Duty                                                                                                    |                                                                                                    | 795276.00                  |                       |  |
| Income Tax                                                                                                    |                                                                                                    | 324968.00                  |                       |  |
| Sales Tax                                                                                                    |                                                                                                    | 858500.00                  |                       |  |
| CESS                                                                                                    |                                                                                                    | 47720.00                   | 47720.00              |  |
| Sindh Stamp Duty                                                                                                    |                                                                                                    | 1000.00                    |                       |  |
| 4                                                                                                    |                                                                                                    | Total(Rs): 2,305,810       |                       |  |
| Generate PSID                                                                                                    | Back                                                                                                    |                            |                       |  |
| Steps For Payment<br>1. Generate PSID.<br>2. Login to Online Ba<br>3. Select WeBOC as<br>4. Enter PSID.<br>5. Confirms Payment | through Alternate Delivery channel (Online Banking / ATM)<br>Inking/ATM.<br>beneficiary. (WeBOC must be added as Beneficiary in your Account)<br>Is. |                            | 0                     |  |

On pressing the Generate PSID button, your PSID creation process is complete and you will get a PSID (Payment Slip ID) number. Please do note down the PSID number as this will be required to pay through online banking/mobile banking, OTC (Over the counter payment), payment using ATM machines and other payment options which will be explained in latter part of this document.

| User:                                                                                                    | User Role: Trader Token Balance: 7 |                            | 🕸 Settings   🖈 Logout |  |
|----------------------------------------------------------------------------------------------------|------------------------------------|----------------------------|-----------------------|--|
| Src- <> GD Paym                                                                                                    | nent Details                       |                            |                       |  |
| GD Number                                                                                                    |                                    | NTN                        | 070987                |  |
| Trader                                                                                                    | PAKISTAN LIMITED                   | STRN                       | 0709840000564         |  |
| Agent Name                                                                                                    | N/A                                |                            |                       |  |
| Payment Head                                                                                                    | Payment Against GD                 | Sindh Stamp Duty<br>Amount | 1000.0000             |  |
| Payment Head                                                                                                    | Payment Against CESS               | Cess Amount                | 47720.0000            |  |
|                                                                                                    |                                    | Net Payable Amount<br>(Rs) | 2,305,810.00          |  |
| Payment Breakup                                                                                                    |                                    |                            |                       |  |
| Duty Name                                                                                                    |                                    | Amount in (Rs)             |                       |  |
| Additional Custom Du                                                                                                    | ıty                                | 278346.00                  | 278346.00             |  |
| Additional Sales Tax                                                                                                    |                                    | 0.00                       | 0.00                  |  |
| Customs Duty                                                                                                    |                                    | 795276.00                  | 795276.00             |  |
| Income Tax                                                                                                    |                                    | 324968.00                  |                       |  |
| Sales Tax                                                                                                    |                                    | 858500.00                  |                       |  |
| CESS                                                                                                    |                                    | 47720.00                   |                       |  |
| Sindh Stamp Duty                                                                                                    |                                    | 1000.00                    |                       |  |
|                                                                                                    |                                    | Total(Rs): 2,305,810       |                       |  |
| Generate PSID                                                                                                    | Back                               |                            |                       |  |
| Steps For Payment through Alternate Delivery channel (Online Banking / ATM)       1. Generate PSID.         1. Cogin to Online Banking/ATM.       3. Select WeBOC as beneficiary. (WeBOC must be added as Beneficiary in your Account)         4. Enter PSID.       5. Confirms Payments.         1 PSID : 29580709877210114       1 |                                    |                            |                       |  |

### **Additional Payment through E-Payment**

In case of Additional Payment against your GD. Click on they '**Payment Management'** Tab in the left side privileges menu:

| Thursday, January 14, 2021                                                                                               | User:                              | User Role: Trader Token Balance: 0              | 🕸 Settings   🏕 Logout |
|----------------------------------------------------------------------------------------------------|------------------------------------|-------------------------------------------------|-----------------------|
| WeBOC® <                                                                                                    | Home Page                          |                                                 | Q Search              |
| mana Q<br>EIF Management<br>Appeal Management System<br>Securities Management<br>Refund Management<br>Payment Management | Delete<br>[1] No New Messages. MSC | _10008: Messages have been deleted successfully |                       |

#### Now click on 'Create Payment Through 1Link' tab as shown in below image:

| Thursday, January 14, 2021                                                | User:       | User Rol                                           | e: Trader Token Balance: 0 | 🐵 Settings   A Logout |
|---------------------------------------------------------------------------|-------------|----------------------------------------------------|----------------------------|-----------------------|
| WeBOC®                                                                    | Src         | Z Dayment Management                               |                            |                       |
|                                                                           | 510         |                                                    |                            |                       |
| Type here to Search Q                                                     |             |                                                    |                            |                       |
| Trader Messages                                                           |             | Option                                             |                            |                       |
| EIF Management                                                            | 1           | List of GD's awaited for additional Payment        |                            |                       |
| Recovery and Demand Notes                                                 | SPA         | PD Account Statement                               |                            |                       |
| Appeal Management System                                                  | 3. <b>O</b> |                                                    |                            |                       |
| Trader Facilitation System                                                | 1           | Print Computer Generated Payment Receipt           |                            |                       |
| Real Time Tracking                                                        | STA         | List of Expart (CD's swaited for Payment           |                            |                       |
| List of Duty Drawback Orders                                              | 3. <b>O</b> | List of Export GD's awaited for Payment            |                            |                       |
| Alternative Dispute Resolution                                            | 1           | GD Payment Instrument Detail                       |                            |                       |
| Securities Management                                                     | 574         | Create Payment Through 1 Link                      |                            |                       |
| Notices                                                                   | - N.CO      |                                                    |                            |                       |
| Goods Declaration                                                         | 1           | View Generated PSID'S For Payment Via 1 Link       |                            |                       |
| Order In Original List                                                    | <u>.</u>    | GD Payment Through PD Account                      |                            |                       |
| Assessment/ Audit                                                         |             | , ,                                                |                            |                       |
| Show Cause Notice(s)                                                      | 10          | Export GD Payment Through PD Account               |                            |                       |
| Examination Request Before<br>Goods Declaration Under<br>Section 79(1)(b) | ٨           | Payment Against Token Issuance                     |                            |                       |
| Document(s) Requested                                                     |             | Export GD Amendment Fee Payment Through PD Account |                            |                       |

Click on the

button for opening next screen:

| User | M/S  | Use                             | er Role: <b>Trader</b> | Token Balance: 0 | 🐵 Settings   🏕 Logout |
|------|------|---------------------------------|------------------------|------------------|-----------------------|
| Src  | - <> | Payment of duty and taxes via 1 | -Link                  |                  |                       |
|      |      |                                 |                        |                  |                       |
|      | Sr   | Payment Type                    |                        |                  |                       |
| ٨    | 1    | Payment Against GD              |                        |                  |                       |
|      |      |                                 |                        |                  |                       |
| Back | C .  |                                 |                        |                  |                       |

Now Search the Goods Declaration (GD) using Gd number or any other search criteria as shown in below image

| and Clic           | k on 🔊 🖉 t   | outton:                                                 |     |                           |           |           |                 |
|--------------------|--------------|---------------------------------------------------------|-----|---------------------------|-----------|-----------|-----------------|
| Src- <>            | GD Payment L | ist                                                     |     |                           |           |           | Q Search        |
| BL Number          |              | GD Number<br>KAPW-HC-1005555-10-01-<br>Search Now Clear | NTN | Trader                    | GD Ref No |           | Q               |
| Back               | BL Number    | Trader                                                  |     | GD Number                 | IGM No    | IGM Index | GD Ref No       |
| ٢                  | COAU78823    | M/S PAKISTAN LIMITED                                    | )   | KAPW-HC-1092-5-10-01-2021 | 1         | 692       | P-14592336-2021 |
| Go to page<br>Back | e Go         | Page 1 Of 1                                             | E H |                           |           |           |                 |

On below screen, click on the

Ste

Generate PSID button as shown in below screen:

| User:                                                                                                    | User: User Role: Trader Token Balance: 7 🏶 Settings   🏕 Logout |                            |                      |  |  |
|----------------------------------------------------------------------------------------------------|----------------------------------------------------------------|----------------------------|----------------------|--|--|
| Src- <> GD Payment Details                                                                                                    |                                                                |                            |                      |  |  |
| GD Number                                                                                                    |                                                                | NTN                        | 070987               |  |  |
| Trader                                                                                                    | PAKISTAN LIMITED                                               | STRN                       | 0709840000564        |  |  |
| Agent Name                                                                                                    | N/A                                                            |                            |                      |  |  |
| Payment Head                                                                                                    | Payment Against GD                                             | Sindh Stamp Duty<br>Amount | 1000.0000            |  |  |
| Payment Head                                                                                                    | Payment Against CESS                                           | Cess Amount                | 47720.0000           |  |  |
|                                                                                                    |                                                                | Net Payable Amount<br>(Rs) | 2,305,810.00         |  |  |
| Payment Breakup                                                                                                    |                                                                |                            |                      |  |  |
| Duty Name                                                                                                    |                                                                | Amount in (Rs)             | Amount in (Rs)       |  |  |
| Additional Custom D                                                                                                    | uty                                                            | 278346.00                  | 278346.00            |  |  |
| Additional Sales Tax                                                                                                    |                                                                | 0.00                       | 0.00                 |  |  |
| Customs Duty                                                                                                    |                                                                | 795276.00                  |                      |  |  |
| Income Tax                                                                                                    |                                                                | 324968.00                  |                      |  |  |
| Sales Tax                                                                                                    |                                                                | 858500.00                  |                      |  |  |
| CESS                                                                                                    |                                                                | 47720.00                   |                      |  |  |
| Sindh Stamp Duty                                                                                                    |                                                                | 1000.00                    |                      |  |  |
| -                                                                                                    |                                                                | Total(Rs): 2,305,810       | Total(Rs): 2,305,810 |  |  |
| Generate PSID Back                                                                                                    |                                                                |                            |                      |  |  |
| Steps For Payment through Alternate Delivery channel (Online Banking / ATM)       1. Generate PSID.         1. Generate PSID.       2. Login to Online Banking/ATM.         3. Select WeBOC as beneficiary. (WeBOC must be added as Beneficiary in your Account)       4. Enter PSID.         4. Enter PSID.       5. Confirms Payments. |                                                                |                            |                      |  |  |

On pressing the Generate PSID button, your PSID creation process is complete and you will get a PSID (Payment Slip ID) number. Please do note down the PSID number as this will be required to pay through online/mobile banking, OTC (Over the counter payment), payment using ATM machines

| User:                                                                                                    | User Role: Trader Token Balance: 7                                                                                                    |                            | 🏶 Settings   A Logout |  |  |
|----------------------------------------------------------------------------------------------------|----------------------------------------------------------------------------------------------------|----------------------------|-----------------------|--|--|
| Src- <> GD Paym                                                                                                    | nent Details                                                                                                    |                            |                       |  |  |
| GD Number                                                                                                    |                                                                                                    | NTN                        | 070987                |  |  |
| Trader                                                                                                    | PAKISTAN LIMITED                                                                                                    | STRN                       | 0709840000564         |  |  |
| Agent Name                                                                                                    | N/A                                                                                                    |                            |                       |  |  |
| Payment Head                                                                                                    | Payment Against GD                                                                                                    | Sindh Stamp Duty<br>Amount | 1000.0000             |  |  |
| Payment Head                                                                                                    | Payment Against CESS                                                                                                    | Cess Amount                | 47720.0000            |  |  |
|                                                                                                    |                                                                                                    | Net Payable Amount<br>(Rs) | 2,305,810.00          |  |  |
| Payment Breakup                                                                                                    |                                                                                                    |                            |                       |  |  |
| Duty Name                                                                                                    |                                                                                                    | Amount in (Rs)             |                       |  |  |
| Additional Custom D                                                                                                    | uty                                                                                                    | 278346.00                  | 278346.00             |  |  |
| Additional Sales Tax                                                                                                    |                                                                                                    | 0.00                       | 0.00                  |  |  |
| Customs Duty                                                                                                    |                                                                                                    | 795276.00                  |                       |  |  |
| Income Tax                                                                                                    |                                                                                                    | 324968.00                  |                       |  |  |
| Sales Tax                                                                                                    |                                                                                                    | 858500.00                  |                       |  |  |
| CESS                                                                                                    |                                                                                                    | 47720.00                   | 47720.00              |  |  |
| Sindh Stamp Duty                                                                                                    |                                                                                                    | 1000.00                    | 1000.00               |  |  |
|                                                                                                    |                                                                                                    | Total(Rs): 2,305,810       | Total(Rs): 2,305,810  |  |  |
| Generate PSID                                                                                                    | Back                                                                                                    |                            |                       |  |  |
| Steps For Payment<br>1. Generate PSID.<br>2. Login to Online Ba<br>3. Select WeBOC as<br>4. Enter PSID.<br>5. Confirms Paymen<br>9 PSID : 2795429 | through Alternate Delivery channel (Online Banking / ATM)<br>anking/ATM.<br>beneficiary. (WeBOC must be added as Beneficiary in your Account)<br>ts. |                            | 8                     |  |  |

### Payment through Internet Banking. (Standard Chartered Interface has been used

for illustration purposes.

Please provide your respective details to login to internet banking: Online Banking

|                              | Important Security Alert: Protect yourself from Phishing emails and Malware Please be careful with suspicious emails and websites that attempt to infect your machine with malware or attempt to get your confidential banking information. Always log into the Online Banking only through www.sc.com/pk and do not search for its URL via internet or use any hyperlink embedded in mails or any third party sites. If you have received an SMS with an OTP/Temporary Password that you have not requested for, please do not act on it and contact us immediately via our 24/7 Phone Banking at 111-002-002. Please be careful with suspicious emails and websites that attempt to infect your machine with malware or attempt to get your confidential banking information. Eind out how |                                                                                                    |                                                                                                    |  |  |  |
|------------------------------|----------------------------------------------------------------------------------------------------|----------------------------------------------------------------------------------------------------|----------------------------------------------------------------------------------------------------|--|--|--|
| Secure Lo<br>Userna<br>Passw | ogin a<br>ame<br>ord<br>> Forgot Username / Password<br>> Credit Card Activation<br>• Login                                                                                                    | New to Online Banking?         > Instant Registration IT'S EASY!<br>Click here to instantly register for Online Banking<br>using your Debit Card or Credit Card Number.         OR         > Register using PIN Mailer<br>Click here if you have received a Temporary ID and<br>PIN Mailer for First Time login or Password reset. | Need Help?<br>• 24/7 Phone Assistance<br>Please call<br>111-002-002<br>• Email us for assistance<br>• Online Banking Demo<br>• Frequently Asked Questions<br>Bank with<br>SC Mobile |  |  |  |

#### Select "Payments" option from left Menu as shown in below image:

| Standard Standard Chartered Paki                                                     | stan                                |                            |                        |                                      |                       |                                             |                                                                 | On                                          | line                                   | Banking          |
|--------------------------------------------------------------------------------------|-------------------------------------|----------------------------|------------------------|--------------------------------------|-----------------------|---------------------------------------------|-----------------------------------------------------------------|---------------------------------------------|----------------------------------------|------------------|
| You are logged in as:                                                                | £                                   |                            |                        |                                      |                       | 14th Jan                                    | uary 2021 16:23                                                 | ີ 🕜                                         | -                                      | ▸ Logout         |
| Overview Accounts Cards Loans & Saadiq Finance                                       | Welcome<br>You last logged in at 09 | :50 on Wednesd             | lay 13th Janı          | Jary 2021                            |                       |                                             |                                                                 |                                             |                                        |                  |
| Global Link     Payments     Transfers     View Standing Orders     eStatements NEW! | Accounts<br>Current Account - LCY   | Account No.<br>01072754761 | Currency<br>PKR        | Available<br>Balance<br>42,857.08 CR | 42,857<br>→ Current E | Current<br>alance<br>C.08 CR<br>Balance: Pl | PKR<br>Equivalent<br>Balance<br>42,857.08 CR<br>KR 42,857.08 CR | Quick L<br>• Transf<br>• Pay Bi<br>• Global | inks<br>er Fund:<br>Ils<br>Link        | 3                |
| Card Management NEW! My Preferences Contact Us Open New Account Service Requests     | Cards<br>VISA GOLD                  | Ca<br>4:*                  | rd No.<br>2007/1050625 | 979                                  | Currency<br>PKR       | Outstan                                     | ding Balance ?<br>PKR 0.00 CR                                   | Persona<br>Mobile:<br>Email: p              | ll Details<br>+9201 ::<br>:::::::::::@ | 212578<br>)gmail |
| Customer Investment Profile     SMS Banking & Alerts     Profile                     |                                     |                            |                        |                                      |                       |                                             |                                                                 | Mailbox<br>You hav<br>> View I              | e: 86 nev<br>Mailbox                   | w message(s)     |

### Select "TAX PAYMENTS" from Bill Payee Type, and "FBR/PRA" from Bill Payee Name as in image below Payments

| Dat | 1000 | mére  |
|-----|------|-------|
| r a | /me  | III S |
|     |      |       |

| Pay Bills        | >Add Bill Payee | > Credit<br>Card Payment | > Scheduled<br>Payments | > Payments<br>History |    |                       |
|------------------|-----------------|--------------------------|-------------------------|-----------------------|----|-----------------------|
|                  |                 |                          |                         |                       | Pa | y Bills               |
| One Time Payment |                 |                          |                         | Step 1 of 6           | 1  | Select Bill Payee     |
| Bill Payee Type  |                 | Bill Payee Name          |                         |                       | 2  | Enter Bill Details    |
| TAX PAYMENTS     | ✓ F             | BR / PRA                 | ~                       | ▶ Pay Bill            | 3  | Enter Payment Details |
|                  |                 |                          |                         |                       | 4  | Confirm Details       |
|                  |                 |                          |                         |                       | 5  | Enter OTP             |
|                  |                 |                          |                         |                       | 6  | Request Submitted     |

#### Type your PSID you want to pay in "PSID" field and press next:

#### Payments

| Pay Bills        | > Add Bill Payee | > Credit<br>Card Payment | > Scheduled<br>Payments | >Payments<br>History |     |                       |   |
|------------------|------------------|--------------------------|-------------------------|----------------------|-----|-----------------------|---|
| One Time Payment |                  |                          |                         | Step 2 of 6          | Bil | I Payment Steps       |   |
| Enter the PSID   |                  |                          |                         |                      | 1   | Select Bill Payee     | < |
| Bill Payee Type  | TAX PAYMEN       | ITS                      |                         |                      | 2   | Enter Bill Details    |   |
| Bill Payee Name  | FBR / PRA        |                          |                         | _                    | 3   | Enter Payment Details |   |
| PSID             | 27437372598      | 8210114                  | Help                    |                      | 4   | Confirm Details       |   |
|                  |                  |                          |                         |                      | 5   | Enter OTP             |   |

## Verify the details of payment loaded as in below image and press Next to make payment **Payments**

| Pay Bills | >Add Bill Payee | > Credit<br>Card Payment | > Scheduled<br>Payments | > Payments<br>History |
|-----------|-----------------|--------------------------|-------------------------|-----------------------|
|-----------|-----------------|--------------------------|-------------------------|-----------------------|

Back

Next

6 Request Submitted

| One Time Payment          | Step 3                       | of 6 Bill | I Payment Steps      |   |
|---------------------------|------------------------------|-----------|----------------------|---|
| Please enter the details. |                              | 1         | Select Bill Payee    | < |
| Bill Payee Type           | TAX PAYMENTS                 | 2         | Enter Bill Details   | ~ |
| Bill Payee Name           | FBR / PRA                    | 3         | Enter Payment Detail | s |
| PSID                      | 20006297433210112            | 4         | Confirm Details      |   |
| Payment Amount            | PKR 5984.00                  | 5         | Enter OTP            |   |
| From Account              | Current Account - LCY, 3 ::: | 6         | Request Submitted    |   |
| Payment Date              | 14/01/2021                   |           |                      |   |
| Payment Reference         | Online Bill Payment          | 7         |                      |   |
|                           | Back N                       | lext      |                      |   |

Agree to the terms and conditions by clicking check box and Press "Confirm" **Payments** 

| Pay Bills            | >Add Bill Payee          | dd Bill Payee  Credit  Card Payment  Payments  History |            |             |    |                       |   |
|----------------------|--------------------------|--------------------------------------------------------|------------|-------------|----|-----------------------|---|
|                      |                          |                                                        |            |             |    |                       |   |
| One Time Payment     |                          |                                                        |            | Step 4 of 6 | Pa | y Bills               |   |
| Please review and co | onfirm payment Details.  |                                                        |            |             | 1  | Select Bill Payee     | ~ |
| Bill Payee Type      | TAX PAYMEN               | ITS                                                    |            |             | 2  | Enter Bill Details    | ~ |
| Bill Payee Name      | FBR / PRA                |                                                        |            |             | 3  | Enter Payment Details | ~ |
| PSID                 | 20006297433              | 3210112                                                |            |             | 4  | Confirm Details       |   |
| Payment Amount       | PKR 5,984.0              | 0                                                      |            |             | 5  | Enter OTP             |   |
| From Account         | Current Accou            | unt - LCY,01672041201,F                                | PKR        |             | 6  | Request Submitted     |   |
| Payment Date         | 14/01/2021               |                                                        |            |             |    |                       |   |
| Payment Reference    | Online Bill Pa           | yment                                                  |            |             |    |                       |   |
| Inave read and un    | derstood the Terms & Con | ditions and agree to abio                              | le by them |             |    |                       |   |
|                      |                          |                                                        |            |             |    |                       |   |
|                      |                          |                                                        | Back       | → Confirm   |    |                       |   |

Provide the OTP and Email PIN to complete your online Payment

| Payments                                      |                       |                          |                         |                       |    |                       |   |
|-----------------------------------------------|-----------------------|--------------------------|-------------------------|-----------------------|----|-----------------------|---|
| Pay Bills                                     | > Add Bill Payee      | > Credit<br>Card Payment | > Scheduled<br>Payments | > Payments<br>History |    |                       |   |
| One Time Payment                              |                       |                          |                         | Step 5 of 6           | Pa | y a Bill              |   |
| Please enter the One<br>registered with bank. | Time Password(OTP) an | d PIN sent to your mob   | ile phone and email ad  | dress                 | 4  | Select Bill Payee     | ~ |
| Bill Payee Type                               | TAX PAYMEN            | TS                       |                         |                       | 2  | Enter Bill Details    | V |
| Bill Payee Name                               | FBR / PRA             |                          |                         |                       | 3  | Enter Payment Details | V |
| PSID                                          | 20006297433           | 210112                   |                         |                       | 4  | Confirm Details       | V |
| Payment Amount                                | PKP 5 984 00          |                          |                         |                       | 5  | Enter OTP             |   |
| From Account                                  | Current Accou         | nt-ICY00000-P            | KR                      |                       | 6  | Request Submitted     |   |
| Payment Date                                  | 14/01/2021            |                          |                         |                       |    |                       |   |
| Payment Reference:                            | Online Bill Pay       | rment                    |                         |                       |    |                       |   |
| One Time Password                             |                       |                          |                         |                       |    |                       |   |
| Mobile Number:                                | +923                  | 35U5 17 068              |                         |                       |    |                       |   |
| One Time Password (                           | OTP):                 |                          |                         |                       |    |                       |   |
| Email Address:                                | i" "A                 | √ ∜`@yahoo.com           |                         |                       |    |                       |   |
| Email PIN:                                    | 1                     |                          |                         |                       |    |                       |   |
|                                               |                       |                          | Cancel                  | ▶ Submit              |    |                       |   |

#### Note:

One-Time Password (OTP) will be sent to your registered mobile number and an email PIN will be sent to your registered personal email address. Please enter these on the screen to get verified.